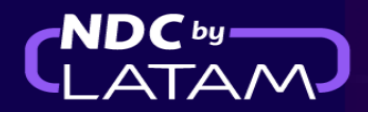

## Passo a passo para acessar/buscar uma Ordem - Portal NDC

| AIRLINES NDC PORT                                  | AL Compras Administ                                                                     | ar 🗸 Central de Ajuda     |                                                  | Status de voos   | ፼ BRL · R\$ (B) Brasildu ∨ |
|----------------------------------------------------|-----------------------------------------------------------------------------------------|---------------------------|--------------------------------------------------|------------------|----------------------------|
| Prueba He<br>Prueba Hero - 17MAR<br><u>Comprar</u> | ro Brasil                                                                               |                           |                                                  | eert. compille   |                            |
|                                                    |                                                                                         |                           |                                                  |                  |                            |
| Ida e Volta 🗸<br>Digite origem                     | Economy V 1 passageiro<br>Digite destino                                                | ca Vol                    | lta Data                                         | Digite account c | Procurar                   |
|                                                    |                                                                                         |                           |                                                  |                  |                            |
| Visite nossa Central o<br>seguranca flexibilida    | <i>Irança é nossa priorida</i><br>de informações COVID-19 e conheça<br>de e requisitos. | <b>de</b><br>s medidas de | Flexibillidade de viager Conheça os requisitos o | ns<br>de viagem  | >                          |

1. Após realizar o login, na página inicial clique na opção "Compras"

2.Na parte superior da página de Compras é possível digitar o "N° da Compra (Ordem) e o "Sobrenome do passageiro" precisa ser informado exatamente como informado no momento da compra

E depois clicar em "Procurar"

|      | TAM N                                | NDC PORTAL                  | Com              | pras Ad           | ministrar 🗸               | Central de            | e Ajuda         |            |                     |                  | Statu  | s de voos 🛛 🙆 BRL - R\$   | 🕒 Brasildu 🗸 |
|------|--------------------------------------|-----------------------------|------------------|-------------------|---------------------------|-----------------------|-----------------|------------|---------------------|------------------|--------|---------------------------|--------------|
| Со   | mpra                                 | as                          | ŀ                |                   |                           |                       | •               |            |                     |                  |        |                           |              |
|      | Compra —<br>49573698N                | NDDL                        |                  | Sobren            | ome do passageir<br>MAYOR | 0                     |                 |            | Procurar            |                  |        |                           |              |
| Onde | Insira u<br>gerar a<br>e encontrá-le | m ou dois sobren<br>compra. | omes exatar      | mente <b>como</b> | foram escrit              | os ao                 |                 |            |                     |                  |        |                           |              |
|      |                                      |                             |                  |                   |                           |                       |                 |            |                     |                  |        |                           | 🛓 Baixar     |
|      | IATA                                 | ID Compra                   | Status<br>compra | Data<br>reserva   | Data<br>emissão           | Forma de<br>Pagamento | Country<br>Code | Valor      | Origem -<br>Destino | Origem<br>compra | PNR    | Email                     | Ações        |
| ~    | 57515194                             | LA9573128EOGL               | Fulfilled        | 12-01-23          | 12-01-23                  | Cartão de<br>crédito  | 🙆 BR            | BRL 796,52 | GRU -<br>GIG        | NDC UI           | PRPWGX | xpndcagency+br1@gn<br>com | nail.        |
| ~    | 57515194                             | LA95715190VNC               | Fulfilled        | 11-01-23          | 12-01-23                  | Cartão de<br>crédito  | 🙆 BR            | BRL 407,83 | CGH -<br>SDU        | NDC UI           | PTVHCU | xpndcagency+br1@gn<br>com | nail.        |

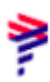

# 3. Se os dados estiverem corretos é apresentada a página com os detalhes da Reserva/Ordem

2

| AIRLINES                      | NDC PORTAL                                            | Compras            | Administrar 🗸        | Central de Ajuda        |   | Status de voos 💿 BRL - R\$ 🔋 Brasildu 🗸 |
|-------------------------------|-------------------------------------------------------|--------------------|----------------------|-------------------------|---|-----------------------------------------|
| Viage<br>N <sup>o</sup> Orden | em a Rio de<br><sup>n de compras</sup> L <b>A9573</b> | Janeiro<br>698MDDL | 1 Passageiro         |                         |   | Cartão de embarque                      |
|                               | Adicionar<br>Bagagem                                  | <b>B</b>           | Escolher<br>Assentos | + Ver<br>mais           | , | Administrar viagem                      |
|                               |                                                       |                    |                      |                         | , | Administrador                           |
|                               | 🕙 Ida - quinta-feira,                                 | 16 de fevereiro (  | de 2023              |                         |   | Revisar dados de passageiros            |
|                               | LA3322<br>10:15<br>São Paulo<br>GRU                   |                    | Duração<br>1 h       | 11:15<br>Rio de Janeiro |   | Devolução de passagens                  |
|                               | Detalhe                                               |                    |                      |                         | t | Documentos                              |

Informações da viagem/ dados do passageiro/ ancillaries se houver

| Detalhe da v                     | iagom                                                       |                                |                         |         |
|----------------------------------|-------------------------------------------------------------|--------------------------------|-------------------------|---------|
|                                  |                                                             |                                | Revise seu cartão de em | nbarque |
|                                  | lagerri                                                     |                                | 🕂 Cartão de embarque    |         |
| lda -qu                          | iinta-feira, 16 de fevereiro de 2023<br>Voo de ida (1 de 1) |                                |                         |         |
| LA3322 Operado por LATA          | AM AIRLINES GROUP                                           |                                |                         |         |
| <b>10:15</b><br>São Paulo<br>GRU | Direto<br>1 h                                               | 11:15<br>Rio de Janeiro<br>GIG |                         |         |
|                                  |                                                             |                                |                         |         |
| CS                               |                                                             |                                |                         |         |
| Carlos Sotomauo                  | or .                                                        |                                |                         |         |
| cartos socorrago                 |                                                             |                                |                         |         |
| Bagagem incluida                 |                                                             |                                |                         |         |

4. Uma outra opção de realizar a busca é através da lista apresentada nesta página, nessa lista é possível visualizar todas as emissões/reemissões realizadas nesse login.

### Ao clicar na ↓ na frente de cada Ordem (lado esquerdo) é possível ter os detalhes da Ordem (Rota/Voo/nome do passageiro, número do bilhete)

| Со       | mpra                                 | as            |                  |                 |                 |                       |                 |            |                     |                  |        |                               |                   |
|----------|--------------------------------------|---------------|------------------|-----------------|-----------------|-----------------------|-----------------|------------|---------------------|------------------|--------|-------------------------------|-------------------|
| N<br>Ond | <sup>o</sup> Compra<br>e encontrá-lo | ıs?           |                  | Sobren          | ome do passa    | ageiro                |                 |            | Procurar            |                  |        |                               |                   |
| ŧ        | IATA                                 | ID Compra     | Status<br>compra | Data<br>reserva | Data<br>emissão | Forma de<br>Pagamento | Country<br>Code | Valor      | Origem -<br>Destino | Origem<br>compra | PNR    | Email                         | ➡ Baixar<br>Ações |
| ~        | 57515194                             | LA9573128EOGL | Fulfilled        | 12-01-23        | 12-01-23        | Cartão de<br>crédito  | 🛛 BR            | BRL 796,52 | GRU -<br>GIG        | NDC UI           | PRPWGX | xpndcagency+br1@gmail.c<br>om | :                 |
| ~        | 57515194                             | LA95715190VNC | Fulfilled        | 11-01-23        | 12-01-23        | Cartão de<br>crédito  | 🛛 BR            | BRL 407,83 | CGH -<br>SDU        | NDC UI           | PTVHCU | xpndcagency+br1@gmail.c<br>om | :                 |
| ~        | 57515194                             | LA9572256HQIF | Refunded         | 11-01-23        | 12-01-23        | Cartão de<br>crédito  | 🔮 BR            | BRL 644,42 | GRU -<br>GIG        | NDC UI           | PRHLNR | xpndcagency+br1@gmail.c<br>om | :                 |
| ~        | 57515194                             | LA9579939JHMG | Refunded         | 11-01-23        | 12-01-23        | Cartão de<br>crédito  | 🥺 BR            | BRL 774,42 | GRU -<br>GIG        | NDC UI           | PTUCPK | xpndcagency+br1@gmail.c<br>om | :                 |
| ~        | 57515194                             | LA9571493UXDW | Fulfilled        | 11-01-23        | 11-01-23        | Cartão de<br>crédito  | 📀 BR            | BRL 774,42 | GRU -<br>GIG        | NDC UI           | PTUCMY | xpndcagency+br1@gmail.c<br>om | :                 |

 - > Caso não localize a Ordem nessa página, no rodapé é possível buscar em outras páginas, como exemplo abaixo, onde se tem várias páginas

#### 1 - 10 de 76 < < > >>>

#### 5.Localizando a Ordem em **"Ações**" clique nos 3 pontinhos e depois em **"Detalhes"** para acessar a Ordem.

|   | IATA     | ID Compra     | Status<br>compra | Data<br>reserva | Data<br>emissão | Forma de<br>Pagamento | Country<br>Code | Valor      | Origem -<br>Destino | Origem<br>compra | PNR    | Email                         | Ações    |
|---|----------|---------------|------------------|-----------------|-----------------|-----------------------|-----------------|------------|---------------------|------------------|--------|-------------------------------|----------|
| ~ | 57515194 | LA9573128E0GL | Fulfilled        | 12-01-23        | 12-01-23        | Cartão de<br>crédito  | 🙆 BR            | BRL 796,52 | GRU -<br>GIG        | NDC UI           | PRPWGX | xpndcagency+br1@gmail.<br>com | :        |
| ~ | 57515194 | LA95715190VNC | Fulfilled        | 11-01-23        | 12-01-23        | Cartão de<br>crédito  | 🙆 BR            | BRL 407,83 | CGH -<br>SDU        | NDC UI           | PTVHCU | xpndcagency+br1@gmail.<br>com | :        |
| ~ | 57515194 | LA9572256HQIF | Refunded         | 11-01-23        | 12-01-23        | Cartão de<br>crédito  | 🙆 BR            | BRL 644,42 | GRU -<br>GIG        | NDC UI           | PRHLNR | xpndcagency+br1@gmail.<br>com | :        |
| ~ | 57515194 | LA9579939JHMG | Refunded         | 11-01-23        | 12-01-23        | Cartão de<br>crédito  | BR              | BRL 774,42 | GRU -<br>GIG        | NDC UI           | PTUCPK | xpndcagency+br1@gmail.<br>com | :        |
| ~ | 57515194 | LA9571493UXDW | Fulfilled        | 11-01-23        | 11-01-23        | Cartão de<br>crédito  | BR              | BRL 774,42 | GRU -<br>GIG        | NDC UI           | PTUCMY | xpr Detalhe                   | <b>(</b> |
| ~ | 57515194 | LA9576584DADH | Fulfilled        | 11-01-23        | 11-01-23        | Cartão de<br>crédito  | BR              | BRL 774,42 | GRU -<br>GIG        | NDC UI           | PRHLRA | xpr<br>cor<br>Reembolso       | ISSOES   |
| ~ | 57515194 | LA9576044HDRL | Fulfilled        | 11-01-23        | 11-01-23        | Cartão de<br>crédito  | BR              | BRL 644,42 | GRU -<br>GIG        | NDC UI           | PTUCIN | xpr<br>cor Void               |          |
| ~ | 57515194 | LA9576611KYAL | Fulfilled        | 11-01-23        | 11-01-23        | Cartão de<br>crédito  | 🙆 BR            | BRL 774,42 | GRU -<br>GIG        | NDC UI           | PTUCIP | xpndcagency+br1@gmail.        | :        |

# **6**. Será apresentado também os detalhes dessa Ordem, nesse exemplo foi solicitado o reembolso.

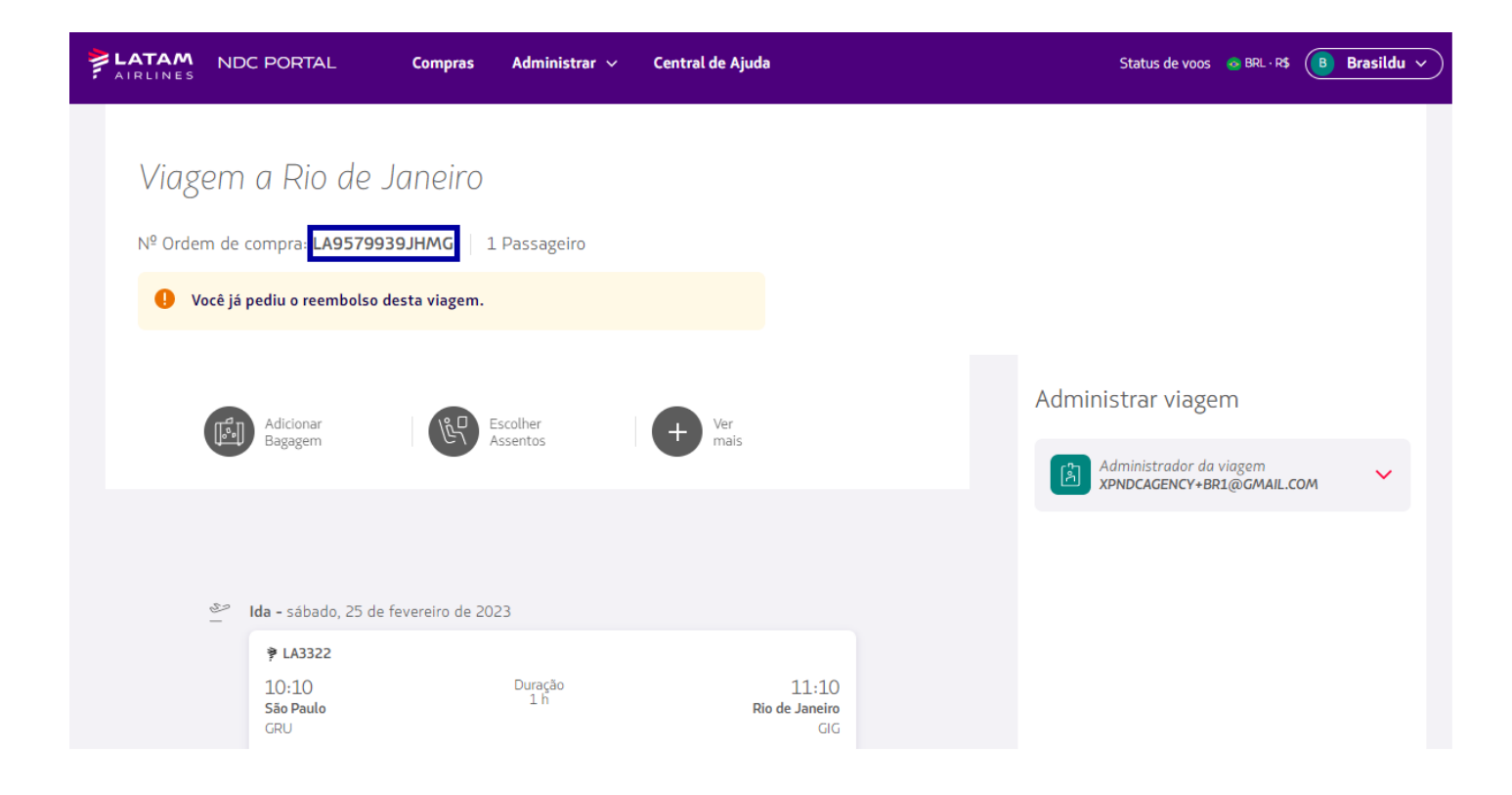

### Processo de acessar/buscar uma Ordem concluído!